#### **Distributed Database Middleware**

### **Getting Started**

 Issue
 01

 Date
 2024-07-30

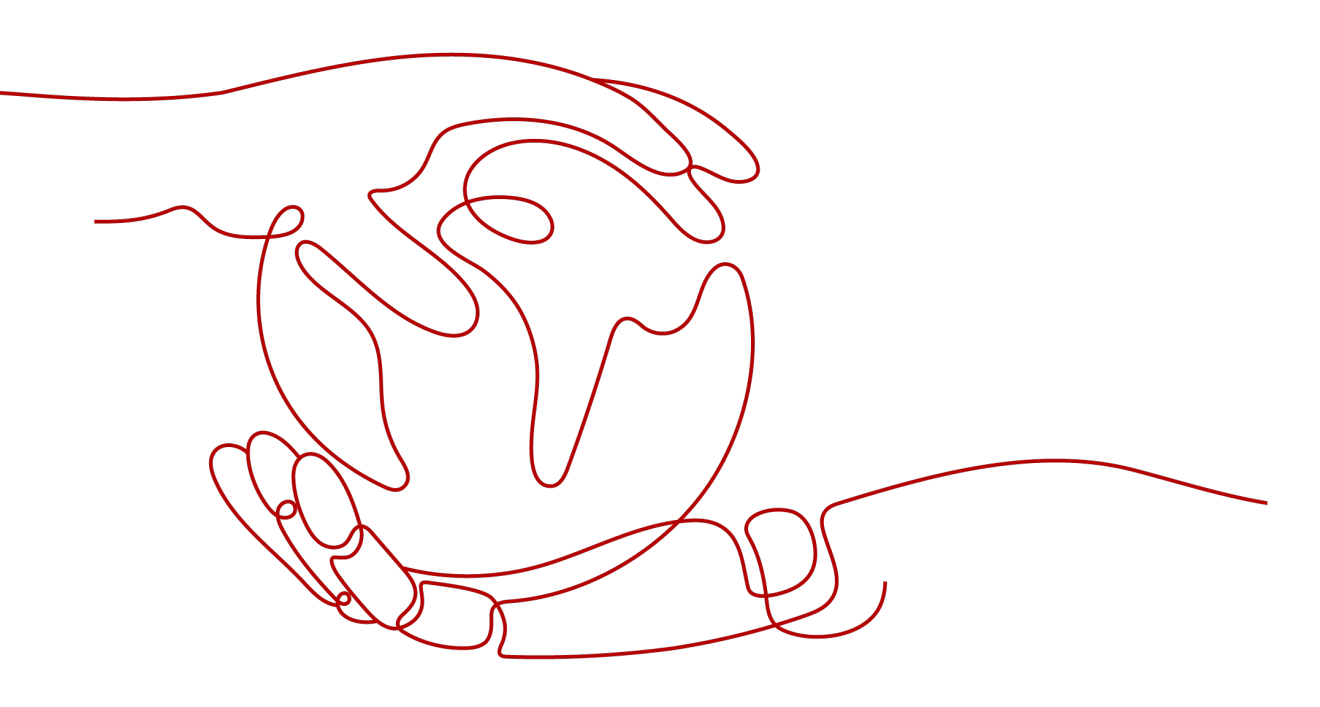

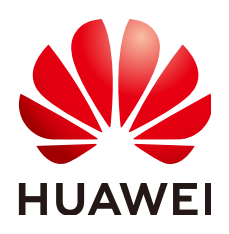

HUAWEI TECHNOLOGIES CO., LTD.

#### Copyright © Huawei Technologies Co., Ltd. 2024. All rights reserved.

No part of this document may be reproduced or transmitted in any form or by any means without prior written consent of Huawei Technologies Co., Ltd.

#### **Trademarks and Permissions**

NUAWEI and other Huawei trademarks are trademarks of Huawei Technologies Co., Ltd. All other trademarks and trade names mentioned in this document are the property of their respective holders.

#### Notice

The purchased products, services and features are stipulated by the contract made between Huawei and the customer. All or part of the products, services and features described in this document may not be within the purchase scope or the usage scope. Unless otherwise specified in the contract, all statements, information, and recommendations in this document are provided "AS IS" without warranties, guarantees or representations of any kind, either express or implied.

The information in this document is subject to change without notice. Every effort has been made in the preparation of this document to ensure accuracy of the contents, but all statements, information, and recommendations in this document do not constitute a warranty of any kind, express or implied.

#### Security Declaration

#### Vulnerability

Huawei's regulations on product vulnerability management are subject to the *Vul. Response Process.* For details about this process, visit the following web page:

https://www.huawei.com/en/psirt/vul-response-process

For vulnerability information, enterprise customers can visit the following web page: <u>https://securitybulletin.huawei.com/enterprise/en/security-advisory</u>

### **Contents**

| ying a DDM Instance and Connecting to a Schema Using DAS            | 1    |
|---------------------------------------------------------------------|------|
| ying a DDM Instance and Connecting to a Schema Using a Linux Systen | n4   |
| ying a DDM Instance and Connecting to a Schema Using a Windows Sy   | stem |
| mmon Practices                                                      | 21   |

## Buying a DDM Instance and Connecting to a Schema Using DAS

Data Admin Service (DAS) is a one-stop management platform that allows you to manage Huawei Cloud databases on a web console. It offers database development, O&M, and intelligent diagnosis, making it easy to use and maintain databases.

This section describes how to buy DDM instances and RDS for MySQL instances, create a DDM account and associate it with RDS for MySQL instances, and connect to a DDM schema using DAS.

#### Step 1: Buy a DDM Instance

- **Step 1** Go to the **Buy DDM Instance** page.
- **Step 2** On the displayed page, configure the required parameters and click **Next**.

Instance Name ⊕ Status ⊕ Billing Mode Version Connection Address Created ⊕ Enterprise Project Operation

- **Step 3** Perform subsequent operations based on the billing mode you select:
  - If you select **Pay-per-use**, click **Submit**.
  - If you select Yearly/Monthly, click Pay Now.
- **Step 4** View the purchased instance.

Figure 1-1 Instance successfully purchased

----End

#### Step 2: Buy an RDS for MySQL DB Instance

**Step 1** Go to the **Buy DB Instance** page.

**Step 2** Configure the instance information and click **Next**.

#### 

- A DDM instance can be associated with RDS for MySQL instances of versions 5.7 and 8.0.
- The RDS for MySQL instance must be in the same VPC and subnet as your DDM instance. If they are not in the same subnet, configure routes to ensure network connectivity.
- Specifications of associated RDS for MySQL instances should be greater than that of the DDM instance. Otherwise the performance will be affected.

#### Figure 1-2 Network configurations

| VPC ③            | View In-use IP Addresses (Addresses available: 249)                                                                                                    |
|------------------|----------------------------------------------------------------------------------------------------|
|                  | The VPC an RDS instance is deployed in cannot be changed later, ECSs in different VPCs cannot communicate with each other by default. If you want to create a VPC, go to the VPC console.<br>An EIP is required if you want to access DB instances through a public network. View EIP |
| Database Port    | Default port: 3306<br>The database port of read replicas (if any) is the same as that of the primary DB instance.                                                                                                    |
| Security Group 💿 | C View Security Group                                                                                                    |
|                  | Ensure that port 3306 of the security group allows traffic from your server IP address to the DB instance. Security Group Rules A Add Inbound Rule                                                                                                    |

- **Step 3** Confirm the configurations and click **Submit**. Wait 1 to 3 minutes for the RDS instance to be created.
- **Step 4** View the purchased RDS instance.

----End

## Step 3: Create a DDM Account and Associate It with an RDS for MySQL Instance

- Step 1 Log in to the DDM console.
- **Step 2** In the instance list, locate the required DDM instance and click its name.
- **Step 3** In the navigation pane, choose **Accounts**.
- **Step 4** On the displayed page, click **Create Account**.
- **Step 5** In the dialog box that is displayed, configure the account information and click **OK**.

The value of the password validity period must be an integer ranging from 0 to 65535, in days. If the value is **0**, the password never expires. If this parameter is not set, the password will always be valid.

- **Step 6** On the **Instances** page, locate the required DDM instance and click **Create Schema** in the **Operation** column.
- **Step 7** On the **Create Schema** page, set required parameters and click **Next**.
- **Step 8** On the displayed page, enter a database account with the required permissions and click **Test Availability**.

#### **Figure 1-3** Testing availability of data nodes

| Data Node Availability Test                                         |                                                   |                        |                               |                   |   |
|---------------------------------------------------------------------|---------------------------------------------------|------------------------|-------------------------------|-------------------|---|
| <ol> <li>After you create a schema, associate it with an</li> </ol> | account on the Accounts page so that you can acce | ess the schema. DDM ev | enly distributes shards to ea | ch data node.     |   |
| Name                                                                | Connection Address                                | Database Username      | 0                             | Database Password |   |
| rds-bc37                                                            | 19                                                | root                   |                               |                   | 0 |

- **Step 9** After the test is successful, click **Finish**.
- **Step 10** View the associated RDS for MySQL instance.

#### Figure 1-4 DB instance successfully associated

| fou can use a database driver or a load balancer to achieve load balancing within DDM clusters. Do not connect to only one node. For the connection methods, see Connecting to a DDM instance. |                          |                    |               |                 |                           |                                                              |                      |    |
|----------------------------------------------------------------------------------------------------|--------------------------|--------------------|---------------|-----------------|---------------------------|--------------------------------------------------------------|----------------------|----|
| Create Schema Export Schema Information                                                                                                    | Import Schema Informatio | in                 |               |                 | Creating a sch            | ema    Connecting to a schema    When to configure shards >> | Enter a schema name. | QQ |
| Schema 🖯                                                                                                    | Status 🖯                 | Connection Address | Sharding Mode | Shards $\Theta$ | Created 🖨                 | Operation                                                    | Task Address         |    |
| db_7723                                                                                                    | Running                  | View               | Sharded       | 6               | May 21, 2024 14:42:52 GMT | -08:00 Configure Shards Manage More ~                        | -                    |    |

----End

#### Step 4: Use DAS to Connect to a DDM Schema

- Step 1 Log in to the DDM console.
- **Step 2** On the **Instances** page, locate the destination instance, and click **Log In** in the **Operation** column.

The instance login page of the DAS console is displayed.

- **Step 3** On the displayed page, enter username and password of the DDM account.
- Step 4 Click Test Connection and select Remember Password.
- **Step 5** Ensure that all settings are correct and click **Log In**.

----End

## **2** Buying a DDM Instance and Connecting to a Schema Using a Linux System

This example illustrates how to purchase a DDM schema and connect to it from a Linux ECS over a private network.

#### Step 1: Buy a DDM Instance

- **Step 1** Go to the **Buy DDM Instance** page.
- **Step 2** On the displayed page, configure the required parameters and click **Next**.
- **Step 3** Perform subsequent operations based on the billing mode you select:
  - If you select **Pay-per-use**, click **Submit**.
  - If you select Yearly/Monthly, click Pay Now.
- **Step 4** View the purchased instance.

Figure 2-1 Instance successfully purchased

Instance Name (i) Status (ii) Billing Mode Version Connection Address Created (ii) Enterprise Project Operation damater 22 Description Created (iii) Created (iii) Creat

----End

#### Step 2: Buy an RDS for MySQL DB Instance

- Step 1 Go to the Buy DB Instance page.
- **Step 2** Configure the instance information and click **Next**.

#### 

- A DDM instance can be associated with RDS for MySQL instances of versions 5.7 and 8.0.
- The RDS for MySQL instance must be in the same VPC and subnet as your DDM instance. If they are not in the same subnet, configure routes to ensure network connectivity.
- Specifications of associated RDS for MySQL instances should be greater than that of the DDM instance. Otherwise the performance will be affected.

#### Figure 2-2 Network configurations

| VPC ③            | View In-use IP Addresses (Addresses available: 249)                                                                                                    |
|------------------|----------------------------------------------------------------------------------------------------|
|                  | The VPC an RDS instance is deployed in cannot be changed later, ECSs in different VPCs cannot communicate with each other by default. If you want to create a VPC, go to the VPC console.<br>An EIP is required if you want to access DB instances through a public network. View EIP |
| Database Port    | Default port: 3306<br>The database port of read replicas (if any) is the same as that of the primary DB instance.                                                                                                    |
| Security Group 💿 | C View Security Group                                                                                                    |
|                  | Ensure that port 3306 of the security group allows traffic from your server IP address to the DB instance. Security Group Rules A Add Inbound Rule                                                                                                    |

- **Step 3** Confirm the configurations and click **Submit**. Wait 1 to 3 minutes for the RDS instance to be created.
- **Step 4** View the purchased RDS instance.

----End

## Step 3: Create a DDM Account and Associate It with an RDS for MySQL Instance

- Step 1 Log in to the DDM console.
- **Step 2** In the instance list, locate the required DDM instance and click its name.
- **Step 3** In the navigation pane, choose **Accounts**.
- **Step 4** On the displayed page, click **Create Account**.
- **Step 5** In the dialog box that is displayed, configure the account information and click **OK**.

The value of the password validity period must be an integer ranging from 0 to 65535, in days. If the value is **0**, the password never expires. If this parameter is not set, the password will always be valid.

- **Step 6** On the **Instances** page, locate the required DDM instance and click **Create Schema** in the **Operation** column.
- **Step 7** On the **Create Schema** page, set required parameters and click **Next**.
- **Step 8** On the displayed page, enter a database account with the required permissions and click **Test Availability**.

#### Figure 2-3 Testing availability of data nodes

| Data Node Availability Test                    |                                                    |                                                    |                   |
|------------------------------------------------|----------------------------------------------------|----------------------------------------------------|-------------------|
| After you create a schema, associate it with a | n account on the Accounts page so that you can acc | ess the schema. DDM evenly distributes shards to e | each data node.   |
| Name                                           | Connection Address                                 | Database Username (?)                              | Database Password |
| rds-bc37                                       | 19                                                 | root                                               |                   |

- **Step 9** After the test is successful, click **Finish**.
- **Step 10** View the associated RDS for MySQL instance.

#### Figure 2-4 DB instance successfully associated

| You can use a database driver or a load balancer to achieve load b | alancing within DDM cluste | rs. Do not connect to only one | node. For the connection r | nethods, see | Connecting to a DDM Instance.     |                                        |                      |    |
|--------------------------------------------------------------------|----------------------------|--------------------------------|----------------------------|--------------|-----------------------------------|----------------------------------------|----------------------|----|
| Create Schema Export Schema Information                            | mport Schema Information   | $\supset$                      |                            |              | Creating a schema   Connecting to | a schema   When to configure shards >> | Enter a schema name. | 00 |
| Schema 🖯                                                           | Status 😔                   | Connection Address             | Sharding Mode              | Shards       | Created 😜                         | Operation                              | Task Address         |    |
| db_7723                                                            | 😏 Running                  | View                           | Sharded                    | 8            | May 21, 2024 14:42:52 GMT+08:00   | Configure Shards Manage More $\sim$    | -                    |    |
|                                                                    |                            |                                |                            |              |                                   |                                        |                      |    |

----End

#### Step 2: Buy an ECS

- **Step 1** Go to the **Buy ECS** page.
- **Step 2** Configure basic settings and click **Next: Configure Network**. Keep the region and AZ of the ECS the same as those of the DDM instance to be connected.

An image is an ECS template that contains an OS and applications. In this example, a Linux public image is selected, which is provided by Huawei Cloud by default.

#### Figure 2-5 Basic settings

| Configure Basic Settings | Configure Network                                                | 3 Configure Advanced Settings                | (4) Confirm                   |                                   |                                    |                                 |                        |      |   |
|--------------------------|------------------------------------------------------------------|----------------------------------------------|-------------------------------|-----------------------------------|------------------------------------|---------------------------------|------------------------|------|---|
| Region                   | CN-Heng Keng       For low network latency and quick resource as | ccess, select the region nearest to your tar | et users. Learn how to sele   | ct a region. ③                    |                                    |                                 |                        |      |   |
| Billing Mode             | Yearly/Monthly Pay-per-use                                       | Spot pricing  ③                              |                               |                                   |                                    |                                 |                        |      |   |
| AZ                       | Random AZ3 AZ7                                                   | AZ2 AZ1 (2)                                  |                               |                                   |                                    |                                 |                        |      |   |
|                          | Multi-AZ deployment When ECSs are p                              | urchased in balches, randomly allocate the   | m to different AZs.           |                                   |                                    |                                 |                        |      |   |
| Instance Selection       | By Type By Scenario                                              |                                              |                               |                                   |                                    |                                 |                        |      |   |
| CPU Architecture         | x85 Kunpeng ③                                                    |                                              |                               |                                   |                                    |                                 |                        |      |   |
|                          | FlexusX launch: Flexible compute with                            | th 6x the performance and a superlative ex   | perience, suitable for genera | al workloads in tech, retail, fin | ance, and gaming industries. Buy F | RecusX Instance                 |                        |      |   |
| Specifications           | vCPUs -Select vCPUs- v                                           | Memory -Select Memory-                       | V Flavor Name                 | Enter a keyword.                  | Q Hide sold-out specific           | ations                          |                        |      |   |
|                          | General computing plus Gen                                       | eral computing Memory-optimiz                | ed Large-memory               | High-performanc                   | e computing Disk-intens            | ive Ultra-high VO GPU-acce      | lerated Al-accelerated | •    |   |
|                          | EC.S Type                                                        | Flavor Name                                  | vCPUs 🖯                       | Memory 😣                          | CPU 0                              | Assured / Maximum Bandwidth 🕥 🖯 | Packets Per Second ③ 🖯 | IPv6 |   |
|                          | General computing-plus c7n                                       | c7n.large.2                                  | 2 vCPUs                       | 4 GIB                             | Intel Ice Lake 2.6GHz              | 0.8 / 4 Gbil/s                  | 400.000 PPS            | Yes  | 0 |
|                          | General computing-plus c7n                                       | c7n.large.4                                  | 2 vCPUs                       | 8 GIB                             | Intel Ice Lake 2.6GHz              | 0.8 / 4 Gbit/s                  | 400,000 PPS            | Yes  |   |
|                          | General computing-plus c7n                                       | c7n xlarge.2                                 | 4 vCPUs                       | 8 GIB                             | Intel Ice Lake 2.6GHz              | 1.6 / 8 Gbit/s                  | 800,000 PPS            | Yes  |   |

#### Figure 2-6 Selecting an image

| Image       | Public image              | Private image           | Shared image           | Marketplace image                       | 0     |
|-------------|---------------------------|-------------------------|------------------------|-----------------------------------------|-------|
|             | S CentOS                  | ✓ −Select C             | OS version-            |                                         | ~ Q   |
|             |                           |                         |                        |                                         |       |
| System Disk | Extreme SSD               | × – 4                   | 0 + GiB IOPS limi      | t: 3,800, IOPS <u>burst limit</u> : 64, | 000 ⑦ |
|             | 🕀 Add Data Disk 🛛 Disk    | s you can still add: 23 |                        |                                         |       |
|             | Yearly/monthly data disks | cannot be unsubscribed  | or renewed separately. |                                         |       |

#### **Step 3** Configure the ECS network and click **Next: Configure Advanced Settings**.

To download a MySQL client to the ECS, bind an EIP to the ECS. The ECS must be in the same VPC as the DDM instance for mutual communications.

| Figure 2-7                   | Network config                                                                                                    | uration                                               |                            |                                                   |                       |                  |                                  |                          |                  |
|------------------------------|----------------------------------------------------------------------------------------------------|-------------------------------------------------------|----------------------------|---------------------------------------------------|-----------------------|------------------|----------------------------------|--------------------------|------------------|
| ⊘ Configure Basic Settings – | Configure Network                                                                                                    | - 3 Configure Adva                                    | nced Setting               | s (4) Cont                                        | firm                  |                  |                                  |                          |                  |
| Network                      | Create VPC                                                                                                    | ~ Q                                                   |                            |                                                   | Q 💌                   |                  | - siz-                           | ✓ Available private IP a | addresses: 244 🧑 |
| Extension NIC                | Add NIC NICs you can still add: 1                                                                                        |                                                       |                            |                                                   |                       |                  |                                  |                          |                  |
| Source/Destination Check     | 0                                                                                                    |                                                       |                            |                                                   |                       |                  |                                  |                          |                  |
| Security Group               | Similar to a firewall, a security group logica<br>Ensure that the selected security group allo<br>Security Group Rules A | ly controls network acces<br>ws access to port 22 (SS | → Q<br>is.<br>H-based Linu | Create Security Group<br>ux login), 3389 (Windows | ()<br>s login), and I | ICMP (ping opera | tion). Configure Sec             | urity Group Rules        |                  |
|                              | Selected security groups(1) Security Group Name                                                                          | Organize                                              |                            | Security Group Rules                              | s<br>Outbound         | d Rules          |                                  |                          |                  |
|                              | 1 default                                                                                                    | Down Up                                               |                            | Security Group Nar                                | ne P                  | Priority         | Action                           | Protocol & Port (?)      | Туре             |
|                              |                                                                                                    |                                                       |                            |                                                   | 1                     |                  | Permit                           | TCP: 3389                | IPv4             |
|                              |                                                                                                    |                                                       |                            |                                                   | 1                     |                  | Permit                           | TCP: 22                  | IPv4             |
| Figure 2-8                   | Selecting an EIP                                                                                                    | )                                                     | irad @                     |                                                   |                       |                  |                                  |                          |                  |
| EIP                          | Auto assign O use exis                                                                                                   | ting O Not requ                                       | ired (v)                   |                                                   |                       |                  |                                  |                          |                  |
| EIP Type                     | Dynamic BGP                                                                                                    | Prei                                                  | nium BGP                   | 0                                                 |                       |                  |                                  |                          |                  |
|                              | ⊘ Greater than or equal to 99.95                                                                                         | 5% service availabilit                                | y rate                     |                                                   |                       |                  |                                  |                          |                  |
| Billed By                    | Bandwidth <b>if</b><br>For heavy/stable traffi                                                                           | c                                                     | Traffic<br>For light/sha   | arply fluctuating traff                           | īc                    | 드 Sha<br>For     | ared bandwidth<br>staggered peak | hours                    |                  |
| Bandwidth Size               |                                                                                                    | 40                                                    | 400                        | 200                                               | Custom                | r                | The                              | handwidth can be from    | 1 to 500 Mb#/o   |
| Bandwidti 1 3126             | 1 2 3                                                                                                    | 10                                                    | 100                        | 200                                               | Gustom                | ()               | T                                | oanuwiuun call be ironi  | 1 to 500 MDI/S.  |
|                              | Anti-DDoS protection Free                                                                                                |                                                       |                            |                                                   |                       |                  |                                  |                          |                  |

**Step 4** Configure a password for the ECS and click **Next: Confirm**.

| <   Buy ECS                  |                                                                                                 |                                 |
|------------------------------|-------------------------------------------------------------------------------------------------|---------------------------------|
| ○ Configure Basic Settings - | Configure Network — 3 Configure Advanced Settings                                               | (4) Confirm                     |
| ECS Name                     | ecs-f85d Allow duplicate name                                                                   | wed by a four-digit incremental |
| Description                  |                                                                                                 |                                 |
|                              | 0/85 1/                                                                                         |                                 |
| Login Mode                   | Key pair Password Set password later                                                            | 0                               |
|                              | The private key will be required for logging in to the ECS and for reinstalling or changing the | OS. Keep it secure.             |
| Key Pair                     | -Select- V Q Create Key Pair (?)                                                                |                                 |
|                              |                                                                                                 |                                 |
| Cloud Backup and             | To use CBR, you need to purchase a backup vault. A vault is a container that stores backups     | s for servers.                  |
| Recovery                     | Create new Use existing Not required (?)                                                        |                                 |
| Vault Name                   | vault-f75b                                                                                      |                                 |
| Capacity                     | □ 80 + GiB ✓                                                                                    |                                 |

Figure 2-9 Advanced settings

**Step 5** Confirm the configurations and click **Submit**.

|  | Fiaure | 2-10 | Confirmina | the | configurations |
|--|--------|------|------------|-----|----------------|
|--|--------|------|------------|-----|----------------|

| Configure Basic Set | tings — 🕑 Configu                                        | are Network ⓒ Configure Advanced Settings                                                    | — 4 Confirm                                   |                                                                                          |                        |                                    |  |
|---------------------|----------------------------------------------------------|----------------------------------------------------------------------------------------------|-----------------------------------------------|------------------------------------------------------------------------------------------|------------------------|------------------------------------|--|
| Note:               | You have opted not to set                                | a password for logging in to the ECS. You can set the password afte                          | r the ECS has been created.                   |                                                                                          |                        |                                    |  |
| Configuration       | Basic &<br>Billing Mode<br>Specifications<br>System Disk | YeanyMonthy<br>General computing-plus   c7n.large 2   2 vCPUs   4 GiB<br>Extreme SSD, 49 GiB | Region<br>Image                               | CN Hong Kong<br>CentOS 8.2 64bt                                                          | AZ<br>Host Security    | Random<br>HSS basic edition (free) |  |
|                     | Network 🖉<br>VPC<br>EIP                                  | Dynamic BGP   Billed By: Bandwidth   Bandwidth: 5 Mibits                                     | Security Group<br>Source/Destination<br>Check | =, I.<br>Enable                                                                          | Primary NIC            | and comprehension                  |  |
| Launch Template     | Advanced &<br>ECS Name<br>Cloud Backup Vault             | Barnana<br>• • • • • • • • • • • • • • • • • • •                                             | Login Mode<br>Backup Policy                   | Set password later<br>defaultPolcy   Enabled   Automatically perform weekly full backups | Cloud Eye<br>ECS Group | Monitoring details                 |  |
| Enterprise Project  | -Select-                                                 | Create Enterprise Projec                                                                     | t (?)                                         |                                                                                          |                        |                                    |  |
| Required Duration   | 1 2<br>Auto-renew Billin                                 | 3 4 5 6 7                                                                                    | 8 9 months                                    | 1 year                                                                                   |                        |                                    |  |

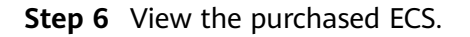

----End

#### Step 5: Connect to a DDM Schema

**Step 1** Use a Linux remote connection tool (for example, MobaXterm) to log in to the ECS. Enter the EIP bound to the ECS for **Remote host**.

| on sett | ings       | cree                  | a cing t |            |         |           |          |        |          |       |         |      |              |     |
|---------|------------|-----------------------|----------|------------|---------|-----------|----------|--------|----------|-------|---------|------|--------------|-----|
|         | Telpet     | <mark>₽</mark><br>Reb | Xdmcn    |            |         | <b>S</b>  | SETD     | Sorial | <b>Q</b> | Shall | Browser | Moch | 99<br>Awe 53 |     |
| 55H     | Teinet     | KSII                  | липер    | KDF        | VINC    | 1 IF      | SIT      | Sella  | The      | Sheir | Drowser | WOSH | Aws 33       | WSL |
| 🛯 Ba    | sic SSH s  | ettings               |          |            |         |           |          |        |          |       |         |      |              |     |
| R       | Remote hos | st *                  |          |            | ⊠ Spe   | cify user | name ro  | ot     | 2        | P     | ort 22  |      |              |     |
|         |            | N.I 44 <sup>1</sup>   |          | Territeral |         | •1• N     |          | ·      | - Deele  |       | ·       |      |              |     |
|         |            |                       |          | Sec        | ure She | I (SSH    | ) sessio | n      |          |       |         |      | •            |     |
|         |            |                       |          | 000        |         |           | ) 303310 |        |          |       |         |      |              |     |
|         |            |                       |          |            |         |           |          |        |          |       |         |      |              |     |
|         |            |                       |          |            |         | OK        |          |        | Cancel   |       |         |      |              |     |

Figure 2-11 Creating a session

**Step 2** Enter the password set when buying the ECS.

Figure 2-12 Entering the password

|            |        | (roo        | it)    |          |       |              |          |          |      |
|------------|--------|-------------|--------|----------|-------|--------------|----------|----------|------|
| Term       | ninal  | Sessions    | View   | X server | Tools | Games        | Settings | Macros   | Help |
| Qı         | uick c | onnect      |        |          | 1     | <b>\$</b> 2. | · (r     | oot)     | × Đ  |
| "          | 🤶 Use  | er sessions |        | r        | oot@  |              | 'S       | password | d:   |
| "          | 9      |             | (root) |          |       |              |          |          |      |
| 样 Sessions |        | -           |        |          |       |              |          |          |      |
| ¥ Tools    |        |             |        |          |       |              |          |          |      |
| Macros     |        |             |        |          |       |              |          |          |      |
| *          |        |             |        |          |       |              |          |          |      |

#### Figure 2-13 Successful login

| Ter        | minal                      | Sessions                                           | View | X server    | Tools | Games    | Settings                                 | Macros                                    | Help                   |                   |                 |                     |                  |               |       |  |
|------------|----------------------------|----------------------------------------------------|------|-------------|-------|----------|------------------------------------------|-------------------------------------------|------------------------|-------------------|-----------------|---------------------|------------------|---------------|-------|--|
| (          | )uick o                    | connect                                            |      |             |       |          | <b>\$</b> .                              | (root)                                    | )                      | ×                 | ¢               |                     |                  |               |       |  |
| «          | <mark>€</mark> .<br>/root/ | . 🕇 🕘 😽                                            |      | A 📔 🥂       |       |          |                                          | (SSH c                                    | lient                  | ? Moba<br>, X-ser | Xterm<br>ver an | 11.1 ?<br>nd networ | king to          | ols)          |       |  |
| 并 Sessions | Name                       | <br>.ssh<br>.cache                                 |      | Size        | (KB)  | *        | SSH ses<br>? SSH c<br>? SSH-b<br>? X11-f | sion to<br>ompressi<br>rowser<br>orwardir | root(<br>ion :<br>ig : | )<br>/<br>/ (dis  | abled           | or not s            | upporte          | d by se       | rver) |  |
| 🍯 Tools    |                            | .bash_history<br>.history<br>.tcshrc               |      | 0<br>0<br>1 |       | *        | ? DISPL                                  | e info,                                   | :<br>ctrl+             | click o           | n <u>help</u>   | or visi             | t our <u>w</u> e | <u>ebsite</u> |       |  |
| Macros     | -                          | .bashrc<br>.bash_profile<br>.bash_logout<br>.cshrc |      | 1<br>1<br>1 | A     | luthoriz | ed users                                 | only. A                                   | All ad                 | tivitie           | s may           | be monit            | ored and         | d report      | ted.  |  |
| 😑 Sftp 🔺   |                            |                                                    |      |             | E     | root@ec  | s-e5d6-t                                 | :est ~]#                                  |                        |                   |                 |                     |                  |               |       |  |

**Step 3** Download the **mysql-community-client-8.0.26-1.el6.x86\_64.rpm** client installation package by selecting the required product version and operating system.

#### Figure 2-14 Selecting a version

| Product Version:  | 8.0.26                                  | ~ |
|-------------------|-----------------------------------------|---|
|                   |                                         |   |
| Operating System: | Red Hat Enterprise Linux / Oracle Linux | ~ |
|                   |                                         |   |
| OS Version:       | All                                     | ~ |
|                   |                                         |   |

#### Figure 2-15 Downloading the client package

| Red Hat Enterprise Linux 6 / Oracle Linux 6 (x86, 32-bit), RPM Package<br>Client Utilities<br>(mysql-community-client-8.0.26-1.el6.i686.rpm)       | Jul 1, 2021 | 56.3M     | <b>Download</b> |
|----------------------------------------------------------------------------------------------------|-------------|-----------|-----------------|
| Red Hat Enterprise Linux 6 / Oracle Linux 6 (x86, 64-bit), RPM Package<br>Client Utilities<br>(mysql:community-client80.261-lel6.x86_64.rpm)       | Jul 1, 2021 | 54.8M     | <b>Download</b> |
| Red Hat Enterprise Linux 6 / Oracle Linux 6 (x86, 32-bit), RPM Package<br>Client Plugins<br>(mysql-community-client-plugins-8.0.26-1.el6.i686.rpm) | Jul 1, 2021 | 5.3M<br>M | Download        |

#### Step 4 Upload the client installation package to the ECS.

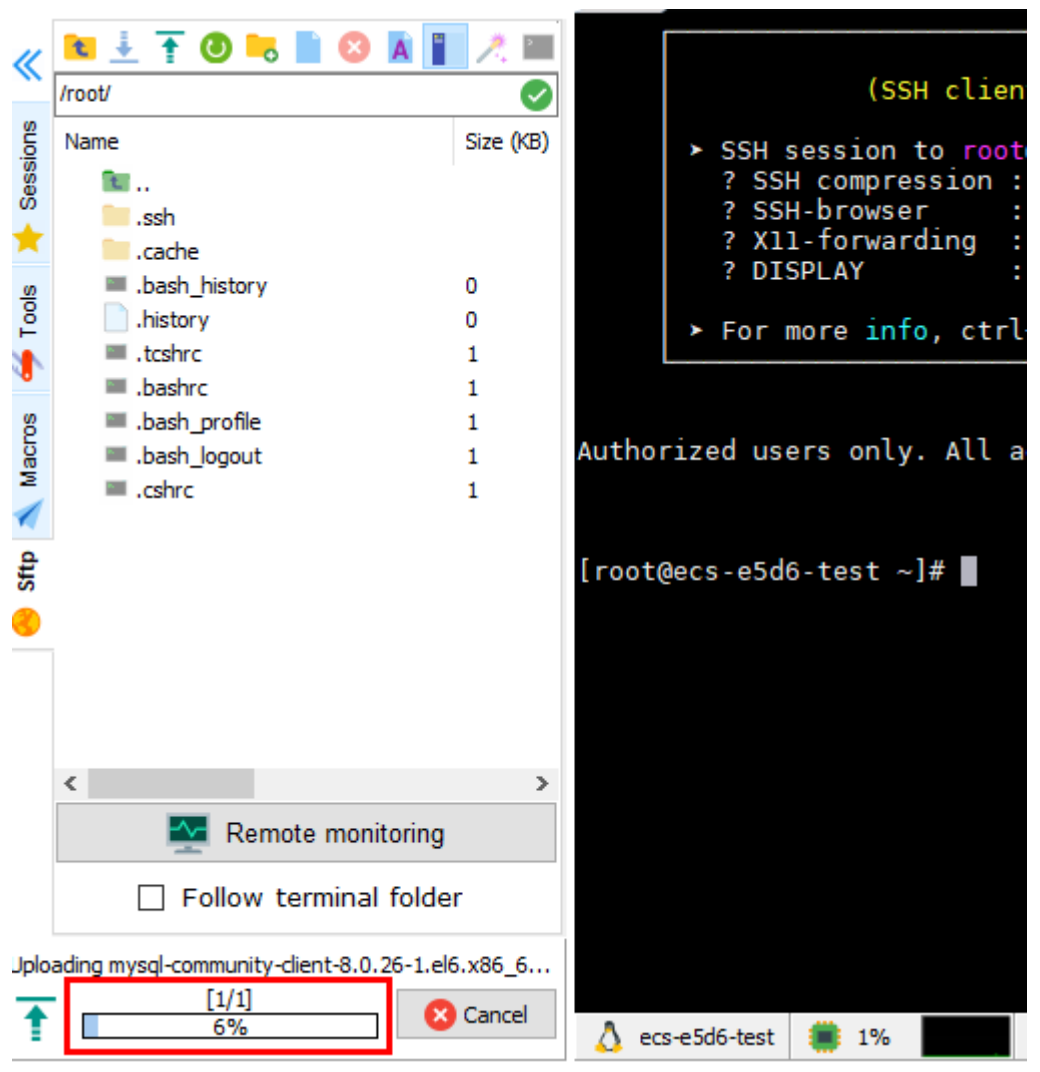

Figure 2-16 Uploading the client package

Figure 2-17 Package uploaded

| «                           | 📧 ≟ 🚹 🕘 幆 📗 😂 👗 📔<br>/root/                 |                                                        | ? MobaXterm 11.1 ?<br>(SSH client, X-server and networking tools)                                                                                                    |
|-----------------------------|---------------------------------------------|--------------------------------------------------------|----------------------------------------------------------------------------------------------------|
| 🛝 Macros 🍎 Tools 📫 Sessions | Name S.S. S.S. S.S. S.S.S. S.S.S.S.S.S.S.S. | Size (KB)<br>56 078<br>0<br>1<br>1<br>1<br>1<br>1<br>1 | <ul> <li>&gt; SSH session to root@         <ul> <li>? SSH compression : .</li> <li>? SSH-browser : .</li> <li>? X11-forwarding : x (disabled or not supported by server)</li> <li>? DISPLAY :</li> <li>&gt; For more info, ctrl+click on <u>help</u> or visit our <u>website</u></li> </ul> </li> <li>Authorized users only. All activities may be monitored and reported.</li> </ul> |
| 😣 Sftp                      |                                             |                                                        | [root@ecs-e5d6-test ~]# ll<br>total 56080<br>-rw 1 root root 57424168 Nov 1 16:37 mysql-community-client-8.0.26-1.el6.x86_64.rpm<br>[root@ecs-e5d6-test ~]# ∎                                                                                                    |

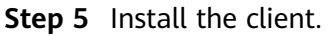

rpm -ivh --nodeps mysql-community-client-8.0.26-1.el6.x86\_64.rpm

#### Figure 2-18 Installing a client

| Authorized users only. All activities may b                                                                                                    | be monitored and reported.                                                                                                    |                                                                                     |                    |
|----------------------------------------------------------------------------------------------------|----------------------------------------------------------------------------------------------------|-------------------------------------------------------------------------------------|--------------------|
| [root@ecs-e5d6-test ~]# ll<br>total 56080<br>-rw 1 root root 57424168 Nov 1 16:3<br>[root@ecs-e5d6-test ~]# rpm -ivhnodeps m<br>warning: mysql-community-client-8.0.26-1.e<br>Verifying #####<br>Updating / installing<br>1:mysql-community-client-8.0.26-1.e#####<br>[root@ecs-e5d6-test ~]# ■ | 37 mysql-community-client-8.0.:<br>mysql-community-client-8.0.26-<br>ls.x86.64.rpm: Header V3 DSA/SI<br>ининийинининининининининининин<br>инининин | 26-1.el6.x86_64.rpm<br>1.el6.x86_64.rpm<br>HA256 Signature, key<br>[100%]<br>[100%] | ID 5072elf5: NOKEY |

**Step 6** Run the following command to connect to the DDM schema. *IP* is the private IP address of the DDM instance.

mysql -h *<IP>* -u *<userName>* -P 5066 -p

Example:

mysql -h 192.\*.\*.\* -u root -P 5066 -p

Figure 2-19 Connection successful

```
[root@ecs-5b19 bin]# mysql -h - - -u root -P 5066 -p
Enter password:
Welcome to the MySQL monitor. Commands end with ; or \g.
Your MySQL connection id is 1477632
Server version: 5.6.29 DDM
Copyright (c) 2000, 2018, Oracle and/or its affiliates. All rights reserved.
Oracle is a registered trademark of Oracle Corporation and/or its
affiliates. Other names may be trademarks of their respective
owners.
Type 'help;' or '\h' for help. Type '\c' to clear the current input statement.
```

----End

## **3** Buying a DDM Instance and Connecting to a Schema Using a Windows System

You can connect to your DDM schema using a Windows ECS installed with a database client (for example, MySQL-Front) over a private network.

#### Step 1: Buy a DDM Instance

- Step 1 Go to the Buy DDM Instance page.
- **Step 2** On the displayed page, configure the required parameters and click **Next**.
- **Step 3** Perform subsequent operations based on the billing mode you select:
  - If you select **Pay-per-use**, click **Submit**.
  - If you select Yearly/Monthly, click Pay Now.
- **Step 4** View the purchased instance.

Figure 3-1 Instance successfully purchased

Instance Name () Status () Billing Mode Version Connection Address Created () Enterprise Project Operation den war 22 Page 24:06 Created on Jul 11, 2024 17:15 27 OMT-08:00 Setual Created Some Log in More -

----End

#### Step 2: Buy an RDS for MySQL DB Instance

- Step 1 Go to the Buy DB Instance page.
- **Step 2** Configure the instance information and click **Next**.

#### 

- A DDM instance can be associated with RDS for MySQL instances of versions 5.7 and 8.0.
- The RDS for MySQL instance must be in the same VPC and subnet as your DDM instance. If they are not in the same subnet, configure routes to ensure network connectivity.
- Specifications of associated RDS for MySQL instances should be greater than that of the DDM instance. Otherwise the performance will be affected.

#### Figure 3-2 Network configurations

| VPC 💿            | View In-use IP Addresses (Addresses available: 249)                                                                                                    |
|------------------|----------------------------------------------------------------------------------------------------|
|                  | The VPC an RDS instance is deployed in cannot be changed later. ECSs in different VPCs cannot communicate with each other by default. If you want to create a VPC, go to the VPC console. |
|                  | An Ein is required in you wain to access the instances infougin a public nervolk. View Ein                                                                                                |
| Database Port    | Default port: 3306                                                                                                    |
|                  | The database port of read replicas (If any) is the same as that of the primary DB instance.                                                                                               |
| Security Group 🧿 | View Security Group                                                                                                    |
|                  | Ensure that port 3306 of the security group allows traffic from your server IP address to the DB instance.                                                                                |
|                  | Security Group Rules 🔺 Add Inbound Rule                                                                                                    |

- **Step 3** Confirm the configurations and click **Submit**. Wait 1 to 3 minutes for the RDS instance to be created.
- **Step 4** View the purchased RDS instance.

----End

## Step 3: Create a DDM Account and Associate It with an RDS for MySQL Instance

- Step 1 Log in to the DDM console.
- **Step 2** In the instance list, locate the required DDM instance and click its name.
- **Step 3** In the navigation pane, choose **Accounts**.
- **Step 4** On the displayed page, click **Create Account**.
- **Step 5** In the dialog box that is displayed, configure the account information and click **OK**.

The value of the password validity period must be an integer ranging from 0 to 65535, in days. If the value is **0**, the password never expires. If this parameter is not set, the password will always be valid.

- **Step 6** On the **Instances** page, locate the required DDM instance and click **Create Schema** in the **Operation** column.
- **Step 7** On the **Create Schema** page, set required parameters and click **Next**.
- **Step 8** On the displayed page, enter a database account with the required permissions and click **Test Availability**.

#### Figure 3-3 Testing availability of data nodes

| Data Node Availability Test                                                                                                    | Data Node Availability Test |                     |                   |  |  |  |  |  |  |  |  |  |
|----------------------------------------------------------------------------------------------------|-----------------------------|---------------------|-------------------|--|--|--|--|--|--|--|--|--|
| After you create a schema, associate it with an account on the Accounts page so that you can access the schema. DDM evenly distributes shards to each data node. |                             |                     |                   |  |  |  |  |  |  |  |  |  |
| Name                                                                                                    | Connection Address          | Database Username 💿 | Database Password |  |  |  |  |  |  |  |  |  |
| rds-bc37                                                                                                    | 19                          | root                | 📀                 |  |  |  |  |  |  |  |  |  |

- Step 9 After the test is successful, click Finish.
- **Step 10** View the associated RDS for MySQL instance.

#### Figure 3-4 DB instance successfully associated

| ( | fou can use a database driver or a load balancer to achieve load b Create Schema Export Schema Information | alancing within DDM cluste<br>mport Schema Information | s. Do not connect to only one i | tode. For the connection | methods, see (   | Connecting to a | DDM Instance.<br>Creating a schema   Connecting to a sci | nema   When to configure shards >> | Enter a schema name. | 00 |
|---|----------------------------------------------------------------------------------------------------|--------------------------------------------------------|---------------------------------|--------------------------|------------------|-----------------|----------------------------------------------------------|------------------------------------|----------------------|----|
|   | Schema 🖯                                                                                                   | Status 😔                                               | Connection Address              | Sharding Mode            | Shards \varTheta | Created 🖨       | Op                                                       | eration                            | Task Address         |    |
|   | db_7723                                                                                                    | Running                                                | View                            | Sharded                  | 8                | May 21, 202     | 14:42:52 GMT+08:00 Co                                    | nfigure Shards Manage More ~       |                      |    |

----End

#### Step 2: Buy an ECS

**Step 1** Go to the **Buy ECS** page.

**Step 2** Configure basic settings and click **Next: Configure Network**. Keep the region and AZ of the ECS the same as those of the DDS instance to be connected.

An image is an ECS template that contains an OS and applications. In this example, the Windows OS image is from the Marketplace and provided by third parties.

| <   Buy ECS            |                                                                                                    |                                                 |                                                     |                                    |                                               |                        |      |  |  |  |  |  |
|------------------------|----------------------------------------------------------------------------------------------------|-------------------------------------------------|-----------------------------------------------------|------------------------------------|-----------------------------------------------|------------------------|------|--|--|--|--|--|
| Configure Basic Settin | gs (2) Configure Network (3                                                                                                    | Configure Advanced Settings (4                  | Confirm                                             |                                    |                                               |                        |      |  |  |  |  |  |
| Region                 | Childing long      For the reduct latency and guids resource access, select the region nearest to your target users. Learn trev to select a region. |                                                 |                                                     |                                    |                                               |                        |      |  |  |  |  |  |
| Billing Mode           | Transfuturetty Pay-per-case Spot pricing ()                                                                                                    |                                                 |                                                     |                                    |                                               |                        |      |  |  |  |  |  |
| AZ                     | Random A23 A27 A22 A21 (0)                                                                                                    |                                                 |                                                     |                                    |                                               |                        |      |  |  |  |  |  |
|                        | Md6+2 deployment When EC/s are purchased in buildner, andomly allocate them is different A2s.                                                       |                                                 |                                                     |                                    |                                               |                        |      |  |  |  |  |  |
| Instance Selection     | M By Type By Scenario                                                                                                    |                                                 |                                                     |                                    |                                               |                        |      |  |  |  |  |  |
| CPU Architecture       | x86 Kunpeng ()                                                                                                    |                                                 |                                                     |                                    |                                               |                        |      |  |  |  |  |  |
|                        | FlexusX launch: Flexible compute with 6x                                                                                                    | the performance and a superlative experience, s | ultable for general workloads in tech, retail, fina | nce, and gaming industries. Buy FI | exusX Instance                                |                        |      |  |  |  |  |  |
| Specifications         | vCPUs -Select vCPUs- V M                                                                                                    | lemony -Select Memory-                          | Flavor Name Enter a keyword.                        | Q Hide sold-out specifica          | tions                                         |                        |      |  |  |  |  |  |
|                        | General computing-plus General c                                                                                                    | computing Memory-optimized                      | Large-memory High-performance                       | computing Disk-intensiv            | ve Ultra-high VO GPU-accel                    | erated Al-accelerated  | 0    |  |  |  |  |  |
|                        | EC\$ Type                                                                                                    | Flavor Name vCPUs                               | θ Memory θ                                          | CPU 0                              | Assured / Maximum Bandwidth $\bigcirc \Theta$ | Packets Per Second ③ 🖯 | IPv6 |  |  |  |  |  |
|                        | General computing-plus c7n                                                                                                    | c7n.large.2 2 vCPU                              | is 4 GIB                                            | Intel Ice Lake 2.6GHz              | 0.8 / 4 Gbit/s                                | 400,000 PPS            | Yes  |  |  |  |  |  |
|                        | General computing-plus c7n                                                                                                    | c7n.large.4 2 vCPI                              | is 8 GiB                                            | Intel Ice Lake 2.6GHz              | 0.8 / 4 Gbit/s                                | 400,000 PPS            | Yes  |  |  |  |  |  |
|                        | General computing-plus c7n                                                                                                    | c7n.starge.2 4 vCPU                             | Is 8 GiB                                            | Intel Ice Lake 2.6GHz              | 1.6/8 Gbt/s                                   | 800,000 PPS            | Yes  |  |  |  |  |  |

Figure 3-5 Basic settings

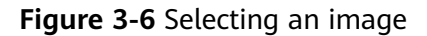

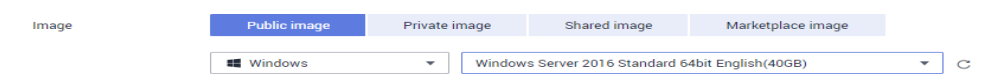

Step 3 Configure the ECS network and click Next: Configure Advanced Settings.

To download a MySQL client to the ECS, bind an EIP to the ECS. The ECS must be in the same VPC as the DDM instance for mutual communications.

| < Buy ECS                |                                                                                                    |                                                                                                    |                       |                      |                           |                 |
|--------------------------|----------------------------------------------------------------------------------------------------|----------------------------------------------------------------------------------------------------|-----------------------|----------------------|---------------------------|-----------------|
| Configure Basic Settings | Configure Network      3 Configure                                                                                                    | Advanced Settings (4) Confirm                                                                                                  |                       |                      |                           |                 |
| Network                  | Create VPC                                                                                                    |                                                                                                    | there are             | e sin                | Available private IP adds | resses: 244 🏼 🧿 |
| Extension NIC            | Add NIC NICs you can still add: 1                                                                                                    |                                                                                                    |                       |                      |                           |                 |
| Source/Destination Check | 0                                                                                                    |                                                                                                    |                       |                      |                           |                 |
| Security Group           | Similar to finewal, a scular group logically control network:<br>Ensure that the selected security group allows access to port 22<br>Security Group Rules | Create Security Group ③     Create Security Group ④     (SSH-based Linux login), 3389 (Windows login)     Security Group Rules | , and ICMP (ping oper | ation). Configure Se | curity Group Rules        |                 |
|                          | Security Group Name Organize                                                                                                    | Inbound Rules Out                                                                                                    | bound Rules           |                      |                           |                 |
|                          | 1 default Down Up                                                                                                    | Security Group Name                                                                                                    | Priority              | Action               | Protocol & Port (?)       | Туре            |
|                          |                                                                                                    |                                                                                                    | 1                     | Permit               | TCP: 3389                 | IPv4            |
|                          |                                                                                                    |                                                                                                    | 1                     | Permit               | TCP: 22                   | IPv4            |
| Figure 3-8               | Selecting an EIP                                                                                                    |                                                                                                    |                       |                      |                           |                 |

#### Figure 3-7 Network configuration

| EIP            | <ul> <li>Auto assign</li> <li>Use existing</li> </ul> | g 🔿 Not required                                |                                                   |
|----------------|-------------------------------------------------------|-------------------------------------------------|---------------------------------------------------|
| EIP Type       | Dynamic BGP                                           | Premium BGP ()                                  |                                                   |
|                | ⊘ Greater than or equal to 99.95%                     | service availability rate                       |                                                   |
| Billed By      | Bandwidth 🖕<br>For heavy/stable traffic               | C Traffic For light/sharply fluctuating traffic | Shared bandwidth<br>For staggered peak hours      |
|                | Billed based on usage duration and I                  | bandwidth size.                                 |                                                   |
| Bandwidth Size | 1 2 5                                                 | 10 100 200 Custor                               | m - 5 + The bandwidth can be from 1 to 500 Mbit/s |
|                | Anti-DDoS protection Free                             |                                                 |                                                   |

**Step 4** Configure a password for the ECS and click **Next: Confirm**.

| <   Buy ECS                  |                                                                                                    |                                                                        |                                  |
|------------------------------|----------------------------------------------------------------------------------------------------|------------------------------------------------------------------------|----------------------------------|
| ⊘ Configure Basic Settings - | Ocnfigure Network 3 Configure                                                                                                    | re Advanced Settings                                                   | (4) Confirm                      |
| ECS Name                     | ecs-f85d If multiple ECSs are created at the same time, the system au ecs-0010 already exists, the name of the first new ECS will b | Allow duplicate name<br>tomatically adds a hyphen follo<br>e ecs-0011. | owed by a four-digit incremental |
| Description                  | 0/85 2                                                                                                    |                                                                        |                                  |
| Losia Mada                   |                                                                                                    | Out account later                                                      | 0                                |
| Login Mode                   | The private key will be required for logging in to the ECS and                                                                      | for reinstalling or changing the                                       | e OS. Keep it secure.            |
| Key Pair                     | -Select- V                                                                                                    | Q Create Key Pair (?)                                                  |                                  |
| Cloud Backup and Recovery    | To use CBR, you need to purchase a backup vault. A vault is Create new Use existing Not requ                                        | a container that stores backup                                         | is for servers.                  |
| Vault Name                   | vault-175b                                                                                                    |                                                                        |                                  |
| Capacity                     | (─   80   +) (GiB ∨                                                                                                    |                                                                        |                                  |

#### Figure 3-9 Advanced settings

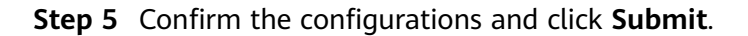

#### Figure 3-10 Confirming the configurations

| 1 Configure Basic Se  | ttings — 2 0                                           | onfigure Network ③ Configure Advanced Settings                                                                                | — 🚺 Confirm     |                                                         |                   |                       |
|-----------------------|--------------------------------------------------------|----------------------------------------------------------------------------------------------------|-----------------|---------------------------------------------------------|-------------------|-----------------------|
| Configuration         | Basic 🖉<br>Billing Mode<br>Specifications<br>Data Disk | Payperuse<br>General computing I s2 Jurge 2 ( 2 vCPUs ) 4 08<br>1 disks (High V0, 100 08                                      | Region<br>Image | Hong-Kong<br>Windows Server 2016 Standard 64bit English | AZ<br>System Disk | AZ2<br>High I/0,40 GB |
|                       | Network 🖉<br>VPC<br>EIP                                | vpc<br>Dynamic BGP   Billed By: Bandwidth   Bandwidth: 10 Mbit/s                                                              | Security Group  | default                                                 | Primary NIC       | subnet                |
|                       | Advanced 🖉<br>ECS Name<br>ECS Group                    | ecs-d155<br>-                                                                                                    | Login Mode      | Key pair                                                | Key Pair          | KeyPair-d690          |
| Quantity<br>Agreement | ─ 1 +<br>✓ I have read and a                           | You can create 19 more ECSs. Learn how to increase quota.<br>gree to the Service Level Agreement and Huawei Image Disclaimer. |                 |                                                         |                   |                       |

- **Step 6** View the purchased ECS.
- **Step 7** Check whether the ECS and RDS for MySQL instance are in the same region and VPC.
  - If yes, go to Step 5: Connect to a DDM Schema.
  - If they are not in the same region, buy another instance. The ECS and DB instance in different regions cannot communicate with each other. To reduce network latency, deploy your DB instance in the region nearest to your workloads.

• If the ECS and DB instance are in different VPCs, change the VPC of the ECS to that of the DB instance. For details, see **Changing a VPC**.

----End

#### Step 5: Connect to a DDM Schema

**Step 1** Test connectivity and install MySQL-Front.

- 1. Log in to the ECS. For details, see **Login Using VNC** in the *Elastic Cloud Server User Guide*.
- 2. In the instance list, click the name of the target instance to go to the **Basic Information** page.
- 3. In the **Network Information** area, obtain the private IP address and DDM service port.
- 4. Open the cmd window on the ECS and check whether the floating IP address and database port of the DDM instance can be connected.

telnet 192.\*.\*5066

- If yes, network connectivity is normal.
- If no, check the security group rules.
  - If in the security group of the ECS, there is no outbound rule with Destination set to 0.0.0/0 and Protocol & Port set to All, add an outbound rule for the floating IP address and port of the DDM instance.

#### Figure 3-11 ECS security group

|   | <   default              |                                    |                                              |                      |                                  |             | G Feedback                      | Import Rule        | C Export Rule |
|---|--------------------------|------------------------------------|----------------------------------------------|----------------------|----------------------------------|-------------|---------------------------------|--------------------|---------------|
| s | ummary Inbound F         | Rules Outbound Rule                | Associated Instances                         |                      |                                  |             |                                 |                    |               |
|   |                          |                                    |                                              |                      |                                  |             |                                 |                    |               |
|   | Some security groups     | oup rules will not take effect for | ECSs with certain specifications. Learn more |                      |                                  |             |                                 |                    | ×             |
|   | Add Rule Fa              | st-Add Rule Delete                 | Allow Common Ports Outbound Rule             | a: 2 Learn more abou | it security group configuration. |             |                                 |                    | С             |
|   | Specify filter criteria. |                                    |                                              |                      |                                  |             |                                 |                    | Q             |
|   | Priority (?)             | Action ⑦                           | Protocol & Port (?)                          | Type                 | Destination (?)                  | Description | Last Modified                   | Operation          |               |
|   | 100                      | Allow                              | All                                          | IPv6                 | ::/0                             |             | Apr 13, 2022 18:49:17 GMT+08:00 | Modity   Replicate | Delete        |
|   | 100                      | Allow                              | All                                          | IPv4                 | 0.0.0.00                         |             | Apr 13, 2022 18:49:17 GMT+08:00 | Modity   Replicate | Delete        |
|   |                          |                                    |                                              |                      |                                  |             |                                 |                    |               |

- If in the security group of the DDM instance, there is no inbound rule allowing the access from the private IP address and port of the ECS, add an inbound rule for the private IP address and port of the ECS.
- 5. Open a browser, and download and install the MySQL-Front tool on the ECS (version 5.4 is used as an example).
- **Step 2** Use MySQL-Front to connect to the DDM schema.
  - 1. Start MySQL-Front.
  - 2. In the displayed dialog box, click **New...**.

Figure 3-12 Connection management

| <b>×</b>                  |
|---------------------------|
| Last Login                |
| g                         |
|                           |
|                           |
|                           |
| <u>R</u> emove Properties |
| Open Cancel               |
|                           |

3. Enter the information of the DDM schema to be connected and click **Ok**.

Figure 3-13 Adding an account

| 📄 Add Account     | ×        |
|-------------------|----------|
| Description       | · ]      |
| Name:             |          |
| Connection        |          |
| Host:             |          |
| Port:             | 5066 *   |
| Connection Type:  | Built-in |
| Login Information |          |
| User:             | root     |
| Password:         |          |
| Database:         |          |
|                   |          |

#### Table 3-1 Description

| Parameter | Description                                                                                                    |
|-----------|----------------------------------------------------------------------------------------------------|
| Name      | Database connection task name. If you do not set this parameter, it will be the same as <b>Host</b> by default. |

| Parameter | Description                                                                     |
|-----------|---------------------------------------------------------------------------------|
| Host      | Private IP address of the DDM schema.                                           |
| Port      | Port of the DDM schema. Set this parameter to <b>5066</b> .                     |
| User      | Username used for accessing the DDM instance. The default user is <b>root</b> . |
| Password  | Password of the user who will access the DDM instance.                          |

In the displayed window, select the connection that you have created in Step
 and click Open. If the connection information is correct, the DDM instance is successfully connected.

| rigule 3-14 Opening a session | Figure | 3-14 | Opening | а | session |
|-------------------------------|--------|------|---------|---|---------|
|-------------------------------|--------|------|---------|---|---------|

| Name  | Last Login |
|-------|------------|
| 🥃 rds | ???        |
|       |            |
|       |            |
|       |            |
|       |            |
|       |            |

----End

# **4** Common Practices

After a schema is created and connected to a DDM instance, you can use common practices provided by DDM as needed.

| Scenario                          | Practice                                                            | Description                                                                                                    |
|-----------------------------------|---------------------------------------------------------------------|----------------------------------------------------------------------------------------------------|
| SQL Syntax                        | SQL Standards                                                       | This practice describes SQL standards used in DDM.                                                                                       |
|                                   | DDL                                                                 | This practice describes<br>common DDL operations in<br>DDM, including creating a<br>database, creating a table, and<br>altering a table. |
|                                   | DML                                                                 | This practice describes<br>common DML operations in<br>DDM, such as INSERT,<br>REPLACE, DELETE, UPDATE<br>and SELECT.                    |
| Shard<br>Configuration            | How Does DDM Perform<br>Sharding?                                   | This practice describes how sharding works and how to configure shards.                                                                  |
| Database and<br>Table<br>Sharding | Sharding Database and<br>Table Data of an RDS for<br>MySQL Instance | This practice describes how to<br>shard database and table data<br>of an existing RDS for MySQL<br>instance using DDM.                   |

Table 4-1 Common practices

| Scenario          | Practice                                                            | Description                                                                                                    |
|-------------------|---------------------------------------------------------------------|----------------------------------------------------------------------------------------------------|
| Data<br>Migration | Migrating Data from an On-<br>Premises MySQL Instance to<br>DDM     | You are using an on-premises<br>RDS for MySQL instance and<br>want to use DDM to store<br>data in a distributed manner.<br>This practice describes how to<br>migrate data from an on-<br>premise MySQL instance to<br>DDM.               |
|                   | Migrating Data from a<br>Third-Party Cloud MySQL<br>Instance to DDM | You are using a third-party<br>MySQL instance and want to<br>use Huawei Cloud DDM for<br>distributed data storage.<br>This practice describes how to<br>migrate data from a third-<br>party cloud MySQL instance to<br>DDM.              |
|                   | Migrating Data from a Self-<br>Built MySQL Instance to<br>DDM       | You have built a MySQL<br>instance on an ECS and want<br>to migrate your data from the<br>instance to DDM for<br>distributed data storage.<br>This practice describes how to<br>migrate data from a self-built<br>MySQL instance to DDM. |
|                   | Migrating Data from Huawei<br>Cloud RDS for MySQL to<br>DDM         | This practice describes how to<br>migrate data from Huawei<br>Cloud RDS for MySQL to<br>DDM.                                                                                                    |
|                   | Exporting Data from a DDM<br>Instance                               | This practice describes how to export DDM instance data to a SQL text file.                                                                                                    |
|                   | Migrating Data from<br>Heterogeneous Databases to<br>DDM            | This practice describes how to<br>migrate data from a<br>heterogeneous database such<br>as Oracle, PostgreSQL, and<br>SQL Server to DDM.                                                                                                 |
|                   | Migrating an Entire RDS<br>Database to DDM                          | This practice describes how to<br>migrate an entire RDS<br>instance to an unsharded<br>schema of a DDM instance.                                                                                                    |
|                   | Migrating an Entire MyCat<br>Database to DDM                        | This practice describes how to migrate an entire MyCat database to DDM.                                                                                                    |

| Scenario                    | Practice                            | Description                                                                                                    |
|-----------------------------|-------------------------------------|----------------------------------------------------------------------------------------------------|
| Backups and<br>Restorations | Automated Backup                    | DDM instances cannot be<br>backed up manually. The<br>system backs up them from<br>02:00 to 03:00 GMT+08:00<br>every day.                                                                                                    |
|                             | Restoring data to a new<br>instance | Restoring data to a new<br>instance restores your DDM<br>instance and its data nodes<br>(RDS for MySQL instances).<br>Before the restoration, you<br>need to prepare a new DDM<br>instance and as many new<br>RDS for MySQL instances as<br>there are data nodes. |
|                             | Restoring Metadata                  | Restoring Metadata mainly<br>restores the metadata of your<br>DDM instance to a new DDM<br>instance. It starts after a<br>point-in-time recovery for the<br>associated data nodes is<br>complete.                                                                 |